# MANUALE ISCRIZIONE al TREKKING in VALLE D'AOSTA

Questo è il link per procedere alla iscrizione alla nostra vacanza, che si chiama **caidesio20** accedere <u>https://prenotazioni.montagnaestate.com</u> inserire il nome della vacanza e premere **INVIA** 

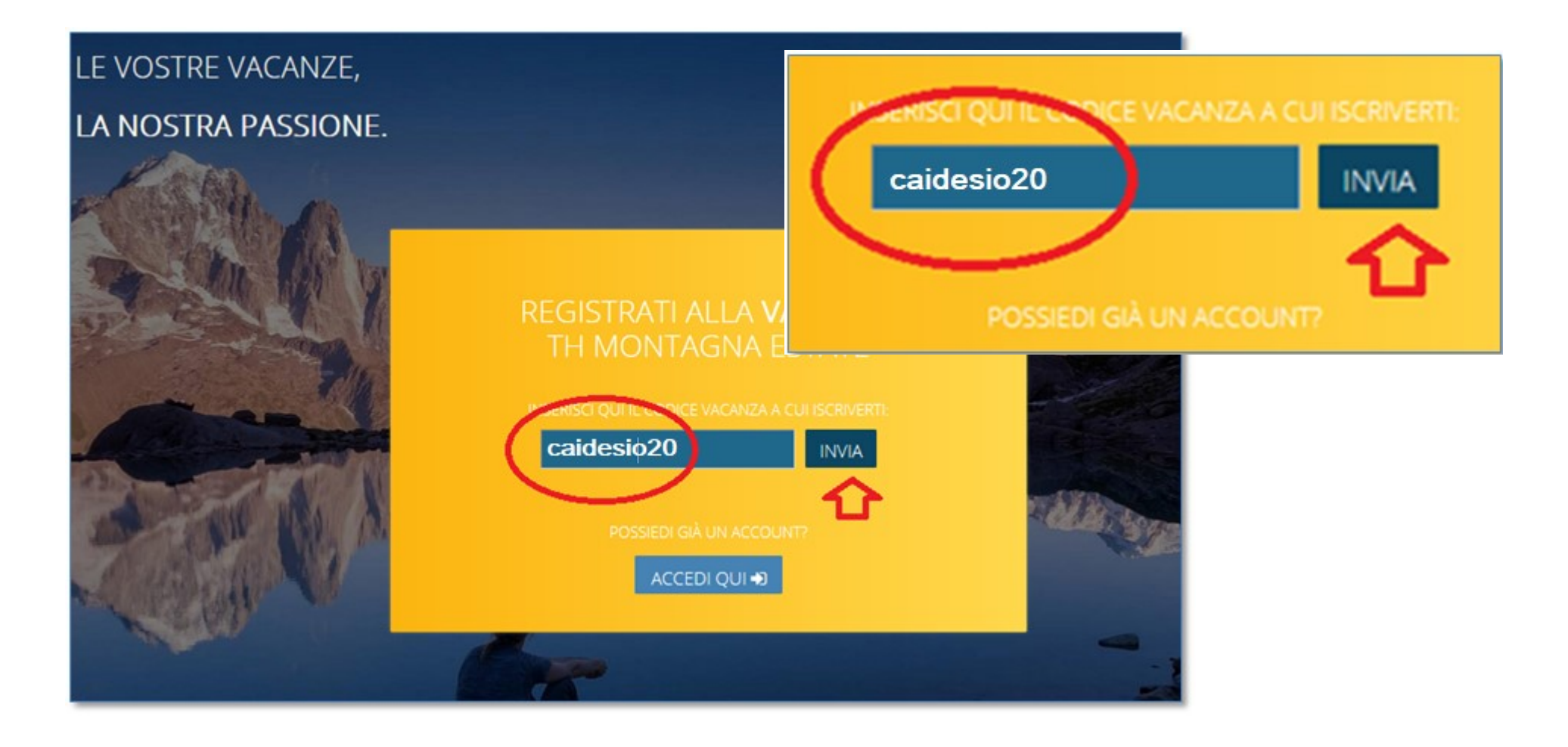

con INVIA si ottiene la schermata che descrive la VACANZA, compreso il link al VOLANTINO INFORMATIVO.

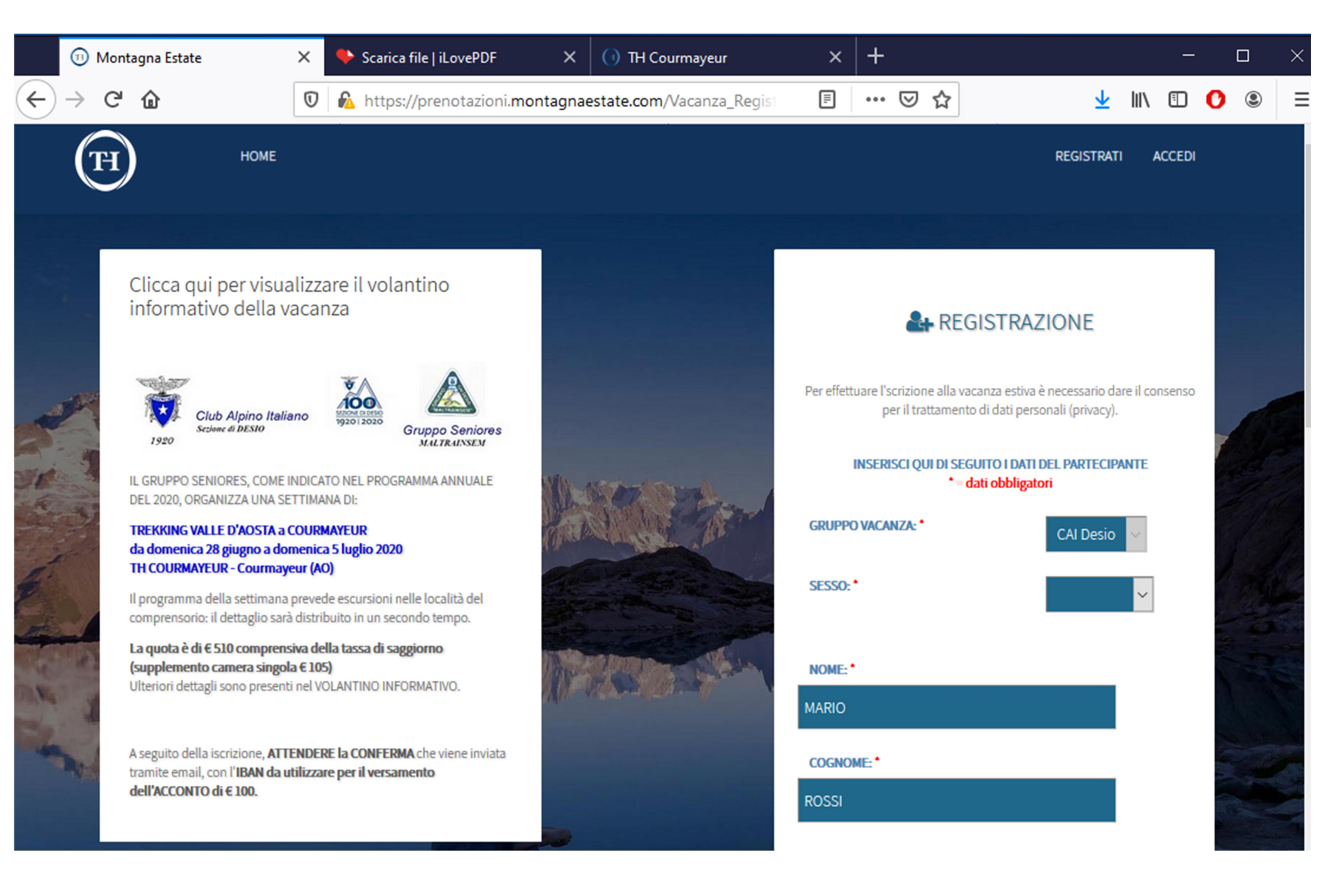

### Questa è la schermata dove inserire tutti i propri dati per l'iscrizione.

Una volta completata l'immissione, si ha la conferma a video che I DATI SONO STATI SALVATI Viene anche spiegato che è possibile accedere per completare e /o correggere i dati inviati.

La stessa schermata può esere utilizzata per inserire i dati relativi a FAMIGLIARI.

# QUOIA: 490€ CLICCA QUI SE DEVI CORREGGERE I TUOI DATI I tuoi dati sono stati salvati. Riceverai una mail con una username e password con le quale potrai riaccedere a questa pagina per completare o correggere la tua registrazione. Puoi procedere sotto con l'inserimento dei dati dei famigliari. CLICCA QUI PER REGISTRARE UN FAMIGLIARE 0 Una volta inseriti i tuoi dati e quelli dei tuoi familiari clicca sul pulsante CONFERMA ISCRIZIONE per completare la tua registrazione.

CONFERMA ISCRIZIONE

Entrando nel sito con le proprie credenziali è possibile consultare la propria pratica, ad esempio nella figura di lato si vede che la pratica è "IN ATTESA DI APPROVAZIONE"

Basta cliccare su "CAI Desio", per poter operare sulla iscrizione, è possibile

- Modificare dati •
- Inserire famigliari
- Rimuovere famigliari .

Quando il Responsabile CAI DESIO approva l'iscrizione viene inviata una nuova email e la pratica passa in stato "ACCETTATO".

GRUPPO

CAI Desio

#### **ISCRIZIONE VACANZA**

Clicca sul nome GRUPPO di una delle registrazioni in corso per modificare i tuoi dati e/o pagare la caparra/quota

| GRUPPO    | VACANZA   | DALLA DATA | ALLA DATA  | ACCETTATO | RICEVUTO<br>PAGAMENTO<br>CAPARRA/QUOTA | VAI AL PAGAMENTO |
|-----------|-----------|------------|------------|-----------|----------------------------------------|------------------|
| CAI Desio | CAI Desio | 13-07-2019 | 20-07-2019 | ACCETTATO |                                        | Paga             |
|           |           |            |            |           |                                        |                  |
|           |           |            |            |           |                                        | 1 1              |

# RICEVUTO ACCETTATO PAGAMENTO VAI AL PAGAMENTO **CAPARRA/QUOTA** IN ATTESA DI APPROVAZIONE OUOTA: 490€ Familiari già registrati Nome Cognome Dalla data Alla data Quota 向 R CARLA CALORI CONIUGE13-07-201920-07-2019 490 €

Con il nuovo accesso si visualizza il bottone PAGA Cliccare su PAGA per procedere con la procedura di Pagamento

## **ISCRIZIONE VACANZA**

VACANZA

CAI Desio

DALLA DATA

13-07-2019

ALLA DATA

20-07-2019

Clicca sul nome GRUPPO di una delle registrazioni in corso per modificare i tuoi dati e/o pagare la caparra/quota

## IL PRIMO PAGAMENTO di ACCONTO deve essere fatto entro qualche giorno dalla approvazione. L'organizzazione comunicherà quando fare il SALDO.

Nella schermata "**Procedura di pagamento**" sono indicati gli estremi necessari per effettuare il bonifico

- IBAN
- Intestatario
- Causale (da riportare con precisione)

In alternativa il pagamento può essere effettuato con VISA o MASTERCARD

ATTENZIONE: utilizzare la CAUSALE riportata nella vostra PROCEDURA DI PAGAMENTO

perché in generale è univoca per ogni iscrizione.

| La quo         | ta di partecipazione alla vacanza è di: 980 €                                     |                    |
|----------------|-----------------------------------------------------------------------------------|--------------------|
| Puoi pr        | rocedere con il pagamento della <b>caparra/quota</b> mediante bonifico con i segu | uenti riferimenti: |
| Banca          | Banca Intesa San Paolo                                                            |                    |
| <b>IBAN</b> IT | T48F0306912125100000003382                                                        |                    |
| Intesta        | to a MOUNTAIN RESORT SRL via Forcellini, 150 - 35128 Padova                       |                    |
| Causal         | e CAPARRA o QUOTA VACANZA 19GHC061 Rossi Mario                                    |                    |
| oppur          | re puoi procedere con il pagamento della caparra/quota mediante carta di cr       | redito:            |
| opput          | re puor procedere con il pagamento della capana/quota mediante carta di ci        | cuito.             |

RICORDARSI di AGGIUNGERE il proprio cognome nome alla fine della causale.